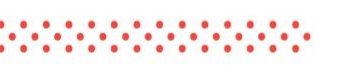

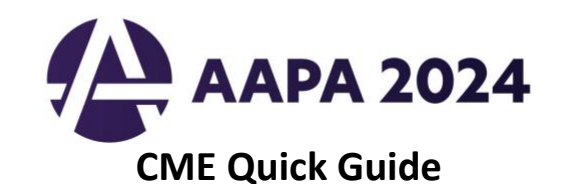

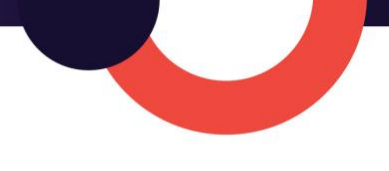

### **Using AAPA's Learning Central**

Learning Central will serve as your CME hub for AAPA 2024 Annual Conference. As a CME-eligible conference attendee you can view handouts, complete session evaluations, claim CME credit, and create your CME certificate. Go to <u>cme.aapa.org</u>, log in using your AAPA credentials. Find AAPA 2024 Annual Conference where you can access daily CME sessions, CME FAQs, and the CME Quick Guide. Navigate to CME sessions by selecting the daily navigation tabs at the top or the menu options on the left.

#### **Claiming CME Credit in Learning Central**

Access the CME session from the daily list. Complete the session evaluation. Select credit amount, claim your CME credit, and get your CME certificate. NOTE: Once you select and claim your CME credit, it CAN NOT be changed.

| Stay<br>Add<br>imme<br>Enab<br>» Do                                                                                                    | v Up to Date With the AAPA 2024 App<br>sessions to your sch<br>ediate session updat<br>le app notifications<br>wnload via the Appl<br>Session Overview<br>Tagender Hadite. How to Provide Cathodity Competent Case to Patients Undergoing Geneter Attiving Surgery                                                                                                    |
|----------------------------------------------------------------------------------------------------|----------------------------------------------------------------------------------------------------|
| AAX 2024     Wetcom     Schurdby 5/28  Select the title to navigate to the session where you can find the handout(s) and sess certificate.  SOG AM - 9:00 AM  H34001 E May Shorth. Addressing Respiratory Disbess in Infents and Children H34002 E Mary Shorth. Addressing Respiratory Disbess in Infents and Children H34021 E Mary Shorth. Addressing Respiratory Disbess in Infents and Children H34021 D Mark H44045: Update in Diagnosis and Form ODE and Enroma Mgths Every PA Should In H34021 A Research Rounds 2  915 AM - 9455 AM  H34031 D Resting Deam Siles to Decrease Advanced Hospital-Arapined Pressare Ingents (MAP) in          | Starting, 2/19     Index manufacture starting starting sta                           |
| 9:15 AM - 10:15 AM         10:35:07 / Juli BM and Report. Traymong the Noshi Pd Bane Mm         10:35:07 / Juli BM and Report. Traymong the Noshi Pd Bane Mm         10:35:07 / Juli BM and Report. Traymong the Noshi Pd Bane Mm         10:35:07 / Juli Pd Pdr. / Amelian Additions of Lobated Bane Mm         10:35:07 / Juli Pdr. / Management of Management for Type 2 Diabetes.         10:35:15 / Noise Pdr. / Management for Type 2 Diabetes.         9:35:38:16 / Hole Pdr. / Doce Management for Type 2 Diabetes.         10:35:16 / Hole Pdr. / Doce Management for Type 2 Diabetes.         10:37:37:37:37:37:37:37:37:37:37:37:37:37: | Access to Audience Polling. The participant is service polls and quarters, service the sufficience polling that below or to the upper located with the sub its and using the track the service. The provide poll of the poll of the poll o |
| Select the number of credits for time spent in the session. PAs should clai<br>- 1.00 = 60 Minutas<br>- 0.75 = 30 Minutes<br>- 0.25 = 30 Minutes<br>- 0.25 = 15 Minutes<br>MMARNING: Once you select and claim the credit amount, credits <u>CAN NO</u>                                                                                                    | Completes of unside multiples of unside multiples for second syze. Attracted is a prevailable for a CME certificat. Complete this second and complete the unsides. No multiples the valuaries and data year certificate balance in added to year CME certificane, how may represent address of the second syze. The second system certificate balance is added to year CME certificane. The multiple second system restrictions prevent credits from being edited after credits an Internet in the second system certificate bares. No multiple second system restrictions prevent credits from being edited after credits an Internet in the second system certificate bares. No multiple second system certificate bares in added to your CME certificate bares. No multiple second system certificate bares in added to your CME certificate bares.                                                                                                    |

### Accessing the CME Session Evaluation in Learning Central via the AAPA App

Log in to the AAPA app using your AAPA credentials to access My Conference Planner, your online tool to manage your education and event schedule at **AAPA 2024.** Select Sessions to view, add, and search sessions by faculty, tracks, date, and type. Add a session to My Conference Planner by selecting the session and + Add to My Conference Planner. Access the session evaluation and handouts(s) from Resources.

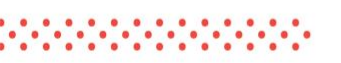

# AAPA 2024

## **CME Quick Guide**

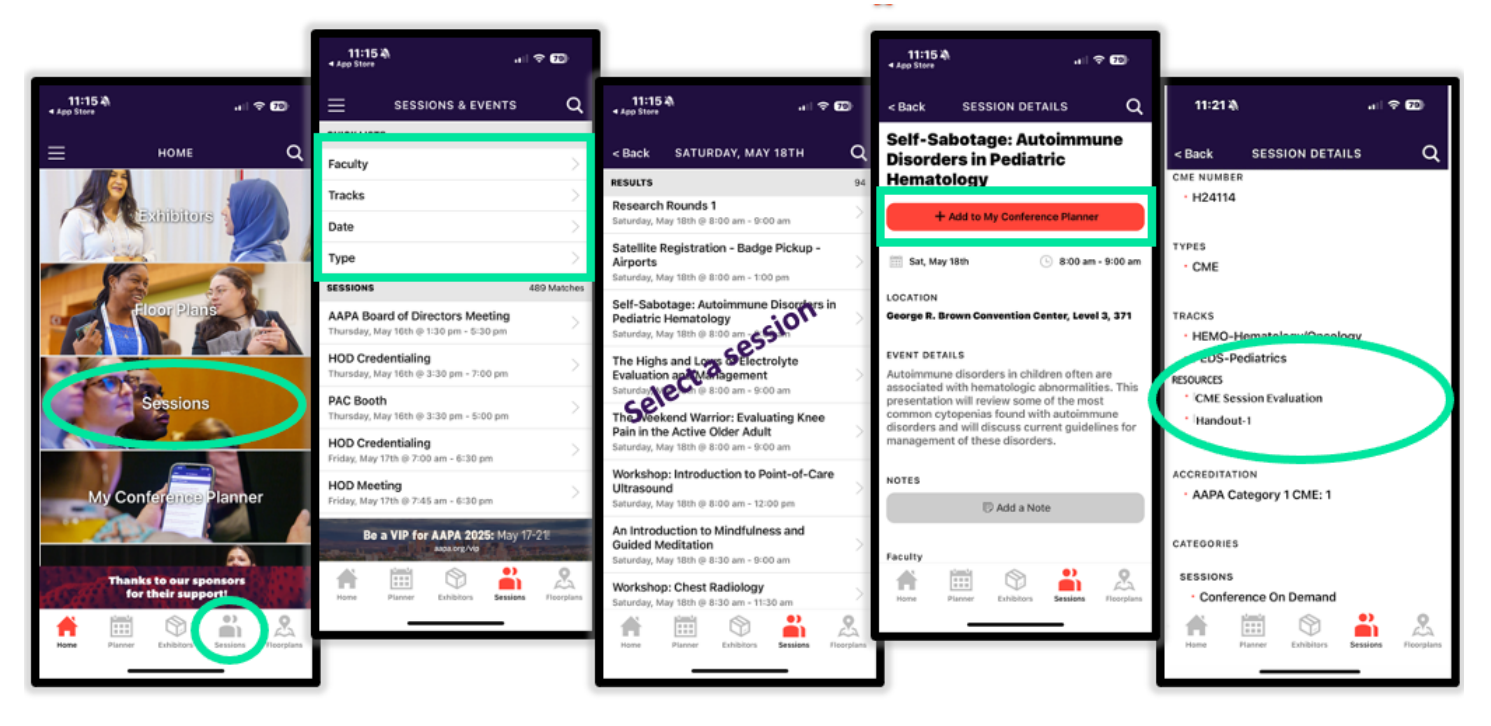

### Submitting AAPA CME Credits to NCCPA via AAPA's PA Portfolio

Log in to <u>paportfolio.aapa.org</u> using your AAPA credentials. Select the CME tab from the top navigation menu. Locate AAPA 2024 Annual Conference, click the + sign to expand the list of completed sessions. Select the credits that you would

like to submit to NCCPA. Click the Send Credits button at the bottom of your transcript. Firsttime users of the NCCPA credit transfer feature will need to link your PA Portfolio account to your NCCPA account by clicking the refresh button and entering your NCCPA log in information when prompted. The page will refresh and indicate the credits available within your earning window to send to NCCPA. In your NCCPA account select the CME tab, select Confirm CME, verify information is correct, select credit(s), and confirm selection. The process is complete only if you log in to your NCCPA account and CONFIRM.

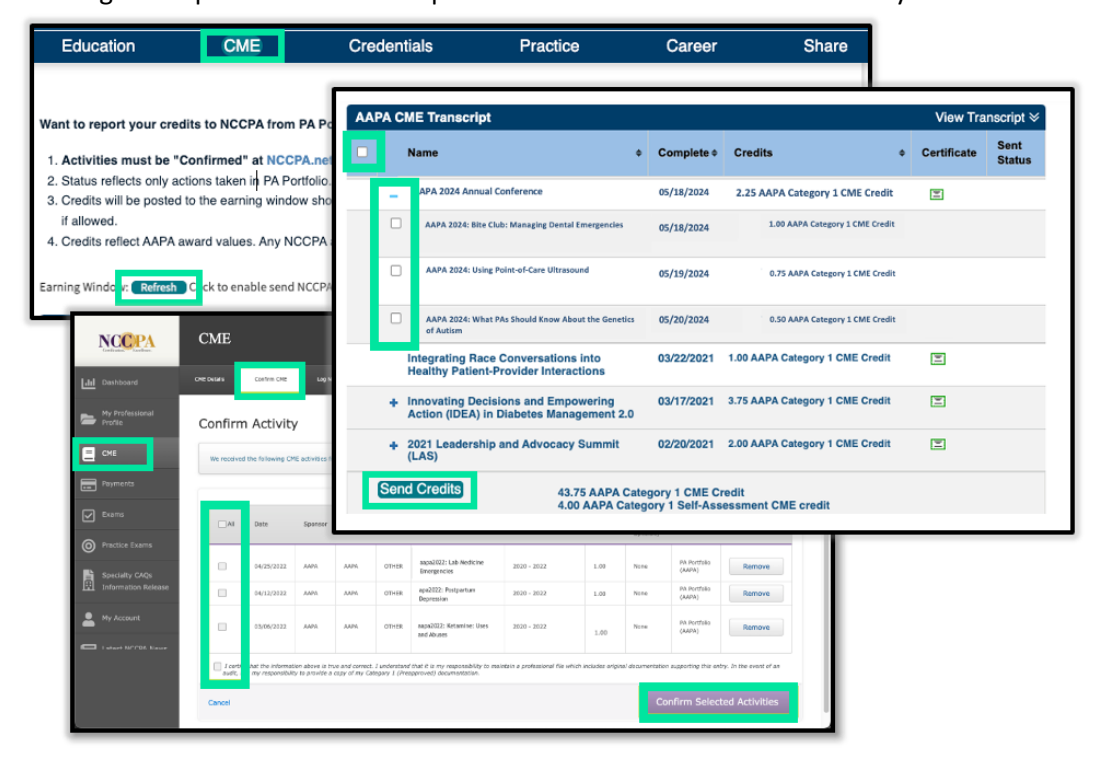